Абзацем называют фрагмент текста от одного нажатия клавиши **Enter** до следующего. Абзацем также является фрагмент от начала документа до первого нажатия клавиши **Enter**. В ячейках таблицы абзацем является фрагмент от начала ячейки до ближайшего нажатия клавиши **Enter** или знака конца ячейки.

Абзацы могут иметь разный размер: от одной строки до любого количества строк. Может существовать пустой абзац, не содержащий текста. При выделении абзаца важно, чтобы в область выделения был включен непечатаемый знак конца абзаца. Для отображения этих знаков во вкладке Главная в группе Абзац можно нажать кнопку Отобразить все знаки (рис. 7.1).

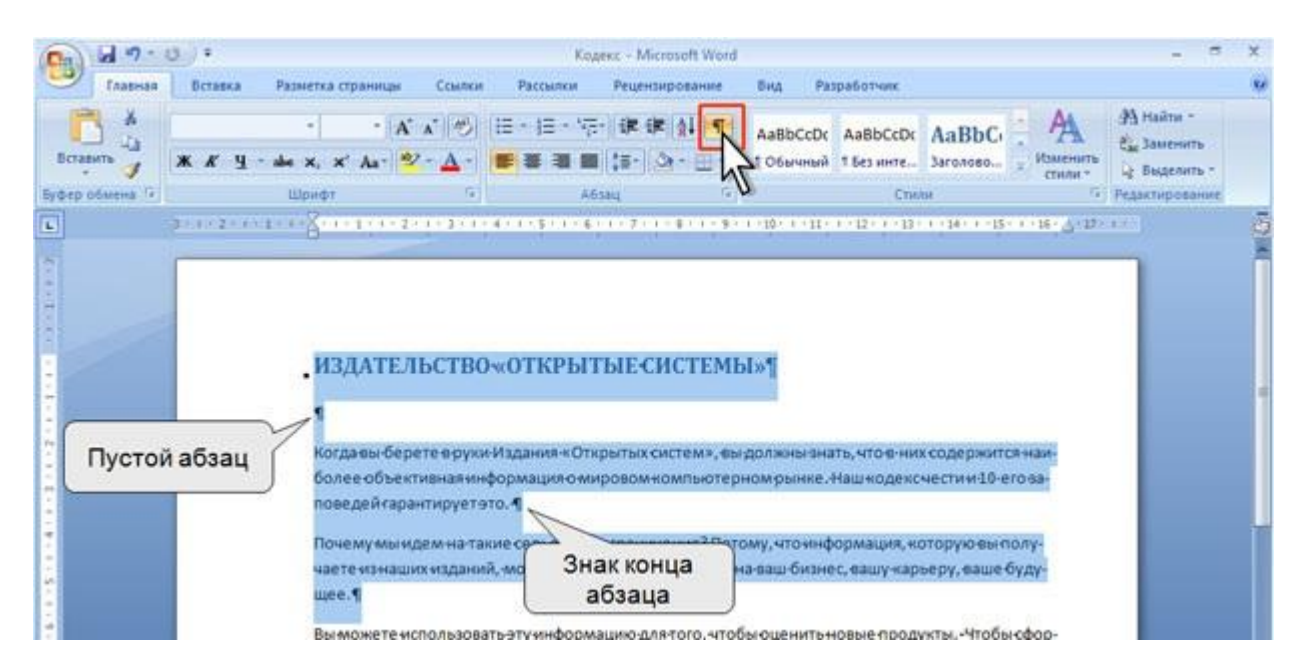

Рис. 7.1. Абзацы в документе

При установке параметров для одного абзаца выделять его не обязательно. Достаточно, если в этом абзаце будет находиться курсор. Если же оформляется сразу несколько абзацев, их необходимо выделить.

# Инструменты для форматирования абзацев

Word 2007 имеет многочисленные инструменты для оформления абзацев. Большая часть их сосредоточена в группе **Абзац** вкладки **Главная** (рис. 7.2). Для установки отдельных параметров можно воспользоваться мини- панелью инструментов.

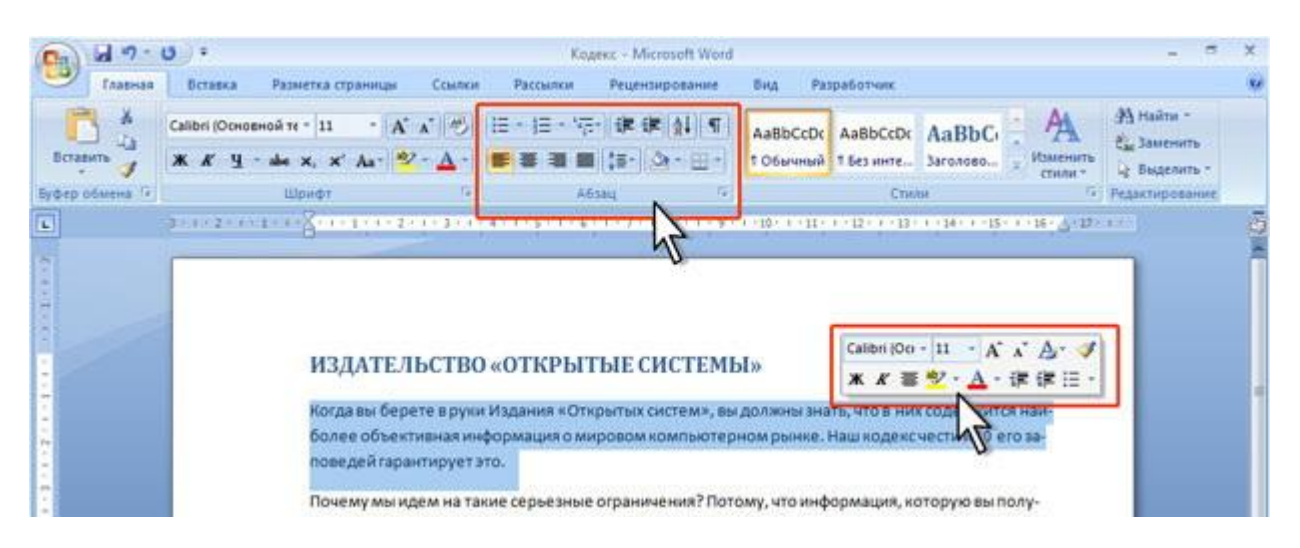

Рис. 7.2. Инструменты вкладки Главная для установки основных параметров абзаца Для установки отступов можно пользоваться горизонтальной линейкой окна документа. Кроме того, группа **Абзац** имеется также во вкладке **Разметка страницы** (рис. 7.3).

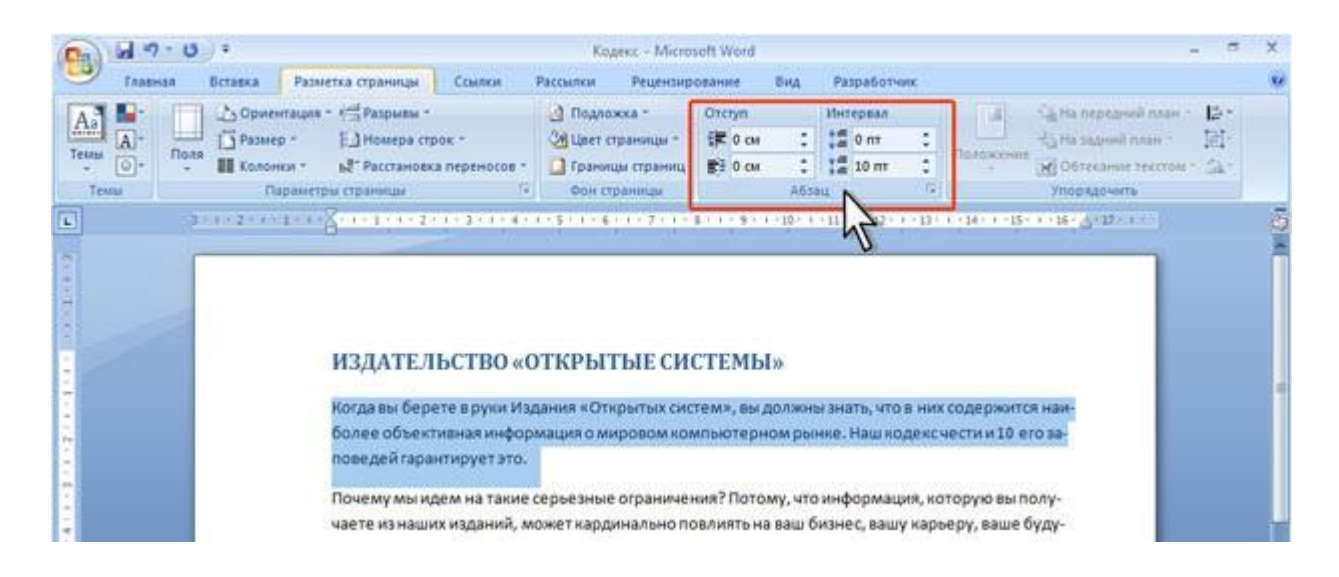

Рис. 7.3. Инструменты вкладки Разметка страницы для установки параметров абзаца

Для установки некоторых параметров приходится использовать диалоговое окно Абзац. Чтобы отобразить окно, щелкните по значку группы Абзац в любой из вкладок (Главная или Разметка страницы). Можно также щелкнуть правой кнопкой мыши по выделенному фрагменту документа и в контекстном меню выбрать команду Абзац. Для работы с абзацами в основном используют вкладку Отступы и интервалы (рис. 7.4). Но в отдельных случаях применяется и вкладка Положение на странице.

| Отступы и интерв                                                                         | алы Положени                                                                      | ие на странице                                                                                                    |                                       |
|------------------------------------------------------------------------------------------|-----------------------------------------------------------------------------------|----------------------------------------------------------------------------------------------------|---------------------------------------|
| Общие                                                                                    |                                                                                   |                                                                                                    |                                       |
| Выравнивание:                                                                            | По левому крак                                                                    | <b>→</b>                                                                                                    |                                       |
| <u>У</u> ровень:                                                                         | Основной текст                                                                    | r 💌                                                                                                    |                                       |
| Отступ                                                                                   |                                                                                   |                                                                                                    |                                       |
| С <u>л</u> ева:                                                                          | 0 см 🌲                                                                            | перва <u>я</u> строка:                                                                                                    | <u>н</u> а:                           |
| Справа:                                                                                  | 0 см 🌲                                                                            | (нет)                                                                                                    | -                                     |
| Интервал<br>П <u>е</u> ред:                                                              | 0 пт 🔶                                                                            | междустрочный:                                                                                                    | значение:                             |
| После:                                                                                   | 10 пт 🌲                                                                           | Множитель                                                                                                    | <ul> <li>▼ 1,15</li> <li>▲</li> </ul> |
| Образец                                                                                  | ь интервал межд                                                                   | у аозацами одного стиля                                                                                                    | 3                                     |
| Поссийский иблас<br>Посси сухий иблас<br>Когда ам борого и р<br>объотканая инфор<br>ато. | Прозе дной еблас Лоссе.<br>сума Ивдания «Стирытых си<br>амация с имяровом немпьет | правий облас. По сондуканий обрана По сондуканий об<br>столил, ам должины внать, что а них содоржится н<br>гормом рынка. Наш кодока части и 10 ого заповал | ни.<br>амболос<br>(ой парантируст     |

Рис. 7.4. Вкладка Отступы и интервалы диалогового окна Абзац

### Установка выравнивания абзацев

Абзацы документа могут быть выровнены одним из четырех способов: по левому краю, по центру страницы, по правому краю, по ширине страницы.

- 1. Выделите один или несколько абзацев.
- 2. Нажмите соответствующую кнопку группы Абзац вкладки Главная (рис. 7.5).

![](_page_3_Picture_0.jpeg)

Рис. 7.5. Выравнивание абзацев

Для выравнивания по центру страницы можно также воспользоваться кнопкой минипанели инструментов.

Выравнивание по центру применяют обычно к заголовкам.

Выравнивание по правому краю применяют к подписям и в некоторых других случаях, по левому краю и по ширине — для основного текста. Выравнивание по ширине означает, что текст абзаца выровнен по левому и правому краю одновременно. В Microsoft Word это делается за счет изменения интервалов между словами.

### Установка отступов

Установка отступа абзаца изменяет положения текста относительно левого и/или правого полей страницы. Можно установить отступ всего абзаца, только первой строки абзаца или всех строк, кроме первой (выступ первой строки). Положительное значение отступа означает смещение абзаца к центру страницы, отрицательное – от центра к краям страницы (рис. 7.6).

![](_page_4_Figure_0.jpeg)

Рис. 7.6. Отступы абзацев

Для установки отступов можно использовать "бегунки" на горизонтальной линейке.

- 1. Выделите один или несколько абзацев.
- 2. Перетащите соответствующий бегунок горизонтальной линейки (рис. 7.7).

| Ca 47-0 +                  |                       | Cemence IO - Microsoft Wo                                             | ard                                      |                   | - = ×                                                        |
|----------------------------|-----------------------|-----------------------------------------------------------------------|------------------------------------------|-------------------|--------------------------------------------------------------|
| Главная Вставка Раза       | етка страницы Ссылки  | Рассылки Рецензирование                                               | Вид Разработчик                          |                   |                                                              |
| Ботан Выступ первой строка | и х Отступ первой с   | н цан - Ман (Ж. (Ж. (Д.) (П.)<br>троки<br>■ (Дан (Дан - Ш.н)<br>Абзац | АавьСсос<br>1 обычный 1 Без инте<br>Стим | AaBbCi AA         | Фанайти -<br>Сан Заменить<br>Ца Выделить -<br>Редактирование |
|                            | A                     |                                                                       | 1.10-1.11-1.12-1.13+                     | 1411-1511-4-11-12 | er i ĝ                                                       |
|                            | 1                     |                                                                       |                                          | $\square$         |                                                              |
| Отступ справа              |                       |                                                                       | 0                                        | Отступ слева      |                                                              |
|                            |                       |                                                                       |                                          |                   |                                                              |
|                            | Рассмотрены тра       | анспортные протоколы (IPv                                             | 4, IPv6, UDP,TCP, DCCP                   | , TFRC и др.).    |                                                              |
|                            | протоколы работы с и  | именами и адресами (ARI                                               | P, DNS, DHCP, NAT H T                    | .д.), базовые     |                                                              |
|                            | маршрутизации (RIP, О | SPF, BGP, LDP, PIM и др.), O                                          | писаны протоколы с ког                   | ммутацией по      |                                                              |
|                            | Певое попе            |                                                                       | Правое п                                 | one               |                                                              |
|                            | risere inerre         |                                                                       | ripuboe ii                               |                   |                                                              |

Рис. 7.7. Установка отступов абзацев с использованием горизонтальной линейки

Если перетаскивание производить при нажатой клавише **Alt**, на горизонтальной линейке будут отображаться точные размеры устанавливаемых отступов, а также размер полей страницы (рис. 7.8). Отступ изменится после того, как будет отпущена левая кнопка мыши.

| - 0 · · ·                               | Cessence IO - Microsoft Word                                                                                                    | - ° X                                                                                                    |
|-----------------------------------------|----------------------------------------------------------------------------------------------------|----------------------------------------------------------------------------------------------------|
| Главная Вставка Разметк                 | страницы Ссылки Рассылки Рецензирование Бид Разработи                                                                                                    |                                                                                                    |
| Выступ первой строки<br>Будер обмена Го | альный такана такана такан | Аавыс Аавыс АА Аавыс АА Аавыс АА Аавыс АА Аавыс АА Аавыс АА Аавыс АА Аавыс Аавас Аавас Аа |
| Jos                                     | 25 cs. Vit-                                                                                                    |                                                                                                    |
| Отступ справа                           | Рассмотрены транспортные протоколы (IPv4, IPv6, UDP,TCP,<br>отоколы работы с именами и адресами (ARP, DNS, DHCP, NA<br>икладные протоколы HTTP, RTP/RTCP, а также алгоритя<br>пршрутизации (RIP, OSPF, BGP, LDP, PIM и др.). Описаны протоколь<br>гнам (MPLS и GMPLS).<br>Прав<br>Левое none<br>страницы                                                                                                    | Отступ спева<br>ССР, ТFRС и др.).<br>и т.д.), базовые<br>и протоколы<br>коммутацией по<br>е поле<br>ищы                                                                                                    |

Рис. 7.8. Установка отступов абзацев с использованием горизонтальной линейки при нажатой клавише Alt

Более точная установка отступов (с точностью до 0,01 см.) производится во вкладке Отступы и интервалы диалогового окна Абзац (см. рис. 7.4).

- 1. Выделите один или несколько абзацев.
- 2. В разделе Отступ в счетчиках слева и справа установите смещение абзаца относительно полей страницы.
- 3. В раскрывающемся списке **первая строка** выберите параметры первой строки. Для создания абзацного отступа ("красной строки") выберите параметр **Отступ**. Для создания абзацного выступа ("висячей строки") выберите параметр **Выступ**. Для отмены особого оформления первой строки выберите параметр **(нет)**.
- 4. При необходимости в счетчике **на** установите требуемую величину отступа или выступа первой строки.

Отступы абзаца слева и справа удобно устанавливать в

счетчиках **Отступ** группы **Абзац** вкладки **Разметка страницы** (см. рис. 7.3). Отступ слева устанавливается в верхнем счетчике, а отступ справа – в нижнем счетчике.

Изменить левый отступ абзаца можно кнопками Увеличить отступ и Уменьшить отступ группы Абзац вкладки Главная. Для этой же цели можно применять такие же кнопки на мини-панели инструментов. Обычно этими кнопками пользуются для задания отступов при создании многоуровневых списков.

## Установка интервалов Межстрочные интервалы

Межстрочный интервал определяет расстояние по вертикали между строками текста в абзаце. Размер интервала обычно устанавливается количеством строк. Таким образом, величина межстрочного интервала зависит от размера выбранного шрифта.

Для установки величины интервала обычно используют кнопку **Междустрочный** интервал группы Абзац вкладки Главная.

- 1. Выделите один или несколько абзацев.
- 2. Щелкните по кнопке Междустрочный интервал группы Абзац вкладки Главная (рис. 7.9) и в появившемся меню выберите требуемый интервал. Функция предпросмотра при выборе интервала не работает.

![](_page_6_Picture_5.jpeg)

#### Рис. 7.9. Установка межстрочного интервала

Обычно текст оформляют с межстрочным интервалом в 1,0...2,0 строки. По умолчанию при создании нового документа установлен интервал 1,15.

Для использования дополнительных возможностей установки межстрочных интервалов следует воспользоваться вкладкой **Отступы и интервалы** диалогового окна **Абзац** (см. рис. 7.4).

- 1. Выделите один или несколько абзацев.
- 2. В разделе **Интервал** откройте раскрывающийся список **междустрочный** (рис. 7.10) и выберите требуемый тип интервала.
- 3. При необходимости в счетчике значение установите значение.

| ирине<br>вной текст                            |                                                                                   |                                                                                                    |
|------------------------------------------------|-----------------------------------------------------------------------------------|----------------------------------------------------------------------------------------------------|
| ирине                                          | •                                                                                 |                                                                                                    |
| ирине                                          | •                                                                                 |                                                                                                    |
| вной текст                                     |                                                                                   |                                                                                                    |
|                                                | •                                                                                 |                                                                                                    |
|                                                |                                                                                   |                                                                                                    |
| *                                              | перва <u>я</u> строка:                                                            | <u>н</u> а:                                                                                                    |
| -                                              | Отступ                                                                            | ▼ 1,25 см 🜲                                                                                                    |
| ы                                              |                                                                                   |                                                                                                    |
|                                                |                                                                                   |                                                                                                    |
| *                                              | междустрочный:                                                                    | <u>з</u> начение:                                                                                                    |
| *                                              | 1,5 строки                                                                        | -                                                                                                    |
| рвал между аб                                  | зацам Одинарный                                                                   |                                                                                                    |
|                                                | Двойной<br>Минимум<br>Точно<br>Множитель                                          |                                                                                                    |
| рука Издания «Открыт)<br>рука Издания «Открыт) | или состоял, вы должны внать, что в нах<br>им систомл, вы должны внать, что в нах | содорнится<br>от хеловодой                                                                                                    |
| 1 90 Es                                        | 85 M. 182M                                                                        | 201                                                                                                    |
|                                                | рики Индення «Сторыт<br>руки Индення «Сторыт<br>руки Индення «Сторыт              | перва <u>я</u> строка:<br>Отступ<br>ты<br>ты<br>междустрочный:<br>1,5 строки<br>Двойной<br>Минимум<br>Точно<br>Множитель<br>рума Издения «Спретих систом», во долже выть что с них<br>рума Издения «Спретих систом», во долже выть что с них<br>рума Издения «Спретих систом», во долже выть что с них |

Рис. 7.10. Установка межстрочного интервала с использованием вкладки Отступы и интервалы диалогового окна Абзац

Межстрочный интервал может быть установлен количеством строк: Одинарный, 1,5 строки, Двойной, Множитель. При установке режима Множитель в счетчике **значение** следует указать число строк интервала (число строк может устанавливаться с точностью до 0,01 строки). Во всех этих случаях величина межстрочного интервала зависит от размера выбранного шрифта. Например, при размере шрифта 14 пт. величина одинарного интервала составляет также 14 пт (≈ 4,94 мм), полуторного – 21 пт (≈ 7,4 мм), а с множителем 0,98 – 13,72 пт (≈ 4,84 мм). Установка интервала может использоваться для подгонки размера документа под заданные параметры страницы. Например, на листе бумаги формата A4 с верхним и нижним полями по 2 см может поместиться 52 строки текста, оформленного шрифтом 12 пт. с одинарным интервалом. При установке интервала в 0,97 строки на такой же странице можно разместить 54 строки. При этом разница в интервалах между строками составит всего примерно 0,13 мм, что практически не отразится на внешнем виде документа.

При установке интервала Точно в счетчике значение следует указать значение интервала. По умолчанию значение указывается в пунктах (пт) с точностью до 0,05 пт, но, при желании, значение можно указать в сантиметрах или миллиметрах. Для этого следует в поле счетчика ввести число и через пробел – сокращение см или мм — например, 1

см или 15 мм. Такой интервал останется постоянным при изменении размера шрифта и используется, например, при подготовке документов для печати на линованной бумаге.

При установке интервала Минимум в счетчике **значение** следует указать минимально допустимое значение интервала. По умолчанию значение указывается в пунктах, но, при желании, можно указать его в сантиметрах или миллиметрах. Для этого следует в поле счетчика ввести число и через пробел – сокращение см или мм, например, 1 см или 15 мм. Это означает, что для шрифтов указанного размера и менее будет установлено именно такое значение интервала, а для более крупных шрифтов интервал будет одинарным.

### Интервалы между абзацами

Интервалы между абзацами могут быть больше, чем между строками в абзацах. Увеличение интервалов облегчает чтение текста. Особенно часто увеличенные интервалы после абзаца используются при оформлении заголовков.

По умолчанию при создании нового документа для обычного текста установлен интервал после абзаца в 10 пт. Увеличенные интервалы определены и для заголовков.

Интервалы между абзацами удобно устанавливать в счетчиках Интервал группы Абзац вкладки Разметка страницы (см. рис. 7.3).

- 1. Выделите один или несколько абзацев.
- 2. В счетчиках Интервал установите требуемое значение интервала перед абзацем (верхний счетчик) и интервала после абзаца (нижний счетчик). По умолчанию значение указывается в пунктах (пт) с точностью до 0,1 пт, но, при желании, его можно указать в сантиметрах или миллиметрах. Для этого следует в поле счетчика ввести число и через пробел сокращение см или мм, например, 1 см или 15 мм.

Для установки интервалов между абзацами можно воспользоваться счетчиками **Перед** и **После** в группе **Интервал** вкладки **Отступы и интервалы** диалогового окна **Абзац** (см. рис. 7.4 и рис. 7.10).

Удалить имеющиеся интервалы перед и после абзаца можно, выбрав соответствующую команду в меню кнопки **Междустрочный интервал** группы **Абзац** вкладки **Главная** (см. рис. 7.9).

### Установка границ абзацев

Установка обрамления (границ) абзаца используется при оформлении заголовков, выделения фрагментов текста в документе и в других случаях. Обрамлять можно один или сразу несколько абзацев. Границы могут располагаться как со всех сторон абзаца (абзацев), так и только с некоторых сторон (рис. 7.11).

![](_page_9_Picture_0.jpeg)

Рис. 7.11. Границы абзацев

Параметры границ абзацев можно настраивать, например, изменять вид, цвет, толщину линии и ее расстояние от текста.

# Установка границ

Простые границы устанавливают с использованием кнопки Граница, расположенной в группе Абзац вкладки Главная.

- 1. Выделите один или несколько абзацев.
- 2. Во вкладке Главная в группе Абзац щелкните по стрелке кнопки Граница и выберите требуемое расположение границ (рис. 7.12). Функция предпросмотра при выборе границ не работает.

![](_page_10_Picture_0.jpeg)

Рис. 7.12. Установка границ абзацев

Для удаления имеющихся границ выделите абзац (абзацы) и в меню кнопки **Граница** выберите режим Нет границы (см. рис. 7.12).

### Настройка параметров границ

Настроить (изменить) параметры границ можно как при их установке, так и после.

- 1. Выделите один или несколько абзацев.
- 2. Во вкладке Главная в группе Абзац щелкните по стрелке кнопки Граница и выберите команду Граница и заливка (см. рис. 7.12).
- 3. Перейдите во вкладку Граница диалогового окна Границы и заливка (рис. 7.13).

| Граница | <u>С</u> траница  | <u>З</u> аливка |                       |
|---------|-------------------|-----------------|-----------------------|
| Тип:    | 1                 | Тип:            | Образец               |
| =       | нет               | *               | Для добавления границ |
|         |                   |                 | используйте кнопки    |
|         | рам <u>к</u> а    |                 | 1                     |
|         |                   |                 |                       |
|         | т <u>е</u> нь     |                 |                       |
|         |                   |                 |                       |
|         | об <u>ъ</u> емная | Цвет:           |                       |
|         |                   |                 |                       |
|         | друг <u>а</u> я   | Ширина:         |                       |
|         |                   | 3пт 💻 👻         | Применит <u>ь</u> к:  |
|         |                   | 3               | абзацу                |
|         |                   | N               | Параметры             |
|         |                   |                 | 4                     |

Рис. 7.13. Настройка параметров границ абзацев

- 4. В списке Тип выберите линию границы.
- 5. В раскрывающемся списке Цвет выберите цвет границы.
- 6. В раскрывающемся списке Ширина выберите толщину линии границы. Возможные значения толщины могут быть различными для разных типов линий.
- 7. В разделе Тип, кроме обычной рамки (рамка), можно выбрать также рамку с тенью (тень). Для двойных несимметричных линий можно выбрать объемную рамку (объемная) Тип рамки другая используется в том случае, если требуется с разных сторон абзаца установить линии разного типа, цвета или толщины.
- 8. Для установки произвольного обрамления с разных сторон можно воспользоваться кнопками, расположенными в разделе вкладки **Образец**. Однократное нажатие кнопки устанавливает или снимает границу. Вместо использования кнопок можно щелкать левой кнопкой мыши по границе абзаца (абзацев) в разделе вкладки **Образец**.
- 9. Для настройки расстояния от рамки до текста нажмите кнопку Параметры. В диалоговом окне Параметры границы и заливки (рис. 7.14) в счетчиках верхнее, нижнее, левое, правое можно указать любое значение от 0 до 31 пункта. Величина расстояния по умолчанию устанавливается в пунктах, но, при желании, значение можно указать в сантиметрах или миллиметрах. Для этого следует в поле счетчика ввести число и через пробел – сокращение см или мм, например, 0,5 см или 3 мм.

| Поля     | -    |   |                 | 89   |   |
|----------|------|---|-----------------|------|---|
| верхнее: | 1 пт | × | л <u>е</u> вое: | 4 пт | × |
| нижнее:  | 1 пт | * | правое:         | 4 пт | * |
|          |      |   |                 | 23   |   |
|          |      |   |                 | 24   |   |

Рис. 7.14. Настройка расстояния от границы до текста абзацев

Следует отметить, что настроенные параметры границ сохраняются при последующей установке границ с применением меню кнопки **Граница** (см. рис. 7.12), в том числе и при работе с другими документами; но сбрасываются при закрытии Word.

#### Заливка абзацев

Заливка (изменение цвета фона) абзацев используется для выделения фрагментов текста в документе. Заливку можно установить для одного или сразу нескольких абзацев (рис. 7.15).

![](_page_13_Picture_0.jpeg)

Рис. 7.15. Заливка абзацев

Заливка отличается от выделения текста цветом. При заливке изменяется фон всего абзаца – от левого до правого поля (с учетом отступов слева и справа). Не рекомендуется применять заливки темными цветами: чтение текста в этом случае будет затруднено. При установке очень темных цветов заливок цвет шрифта может быть автоматически изменен на белый.

### Установка заливки

Для установки заливки используют кнопку Заливка, расположенную в группе Абзац вкладки Главная.

- 1. Выделите один или несколько абзацев.
- 2. Во вкладке Главная в группе Абзац щелкните по стрелке кнопки Заливка и выберите необходимый цвет (рис. 7.16). При наведении указателя мыши на выбираемый цвет срабатывает функция предпросмотра, и фрагмент документа отображается с заливкой указанным цветом.

![](_page_14_Picture_0.jpeg)

#### Рис. 7.16. Установка заливки абзацев

Набор цветов заливки, имеющийся в наборе, зависит от выбранной для оформления темы документа.

Для удаления имеющейся заливки выделите абзац (абзацы) и в меню кнопки **Заливка** выберите режим Нет цвета (см. рис. 7.16).

### Настройка положения абзаца на странице

Переход текста на новую страницу происходит автоматически. Однако, во многих случаях при оформлении заголовков, а также и основного текста, следует принудительно задать положение абзаца на странице и порядок его разделения при переходе к новой странице. Для этого используется вкладка **Положение на странице** диалогового окна **Абзац**. Для отображения окна щелкните по значку группы **Абзац** в любой из вкладок (**Главная** или **Разметка страницы**). Можно также щелкнуть правой кнопкой мыши по выделенному фрагменту документа и в контекстном меню выбрать команду **Абзац**.

- 1. Выделите абзац документа.
- 2. В разделе **Положение на странице** установите флажок требуемого параметра (рис. 7.17).

| Отступы и интервалы                                                                                                | Положение на странице                                                                                                    |                                                                                       |
|----------------------------------------------------------------------------------------------------|----------------------------------------------------------------------------------------------------|---------------------------------------------------------------------------------------|
| Разбивка на страницы<br>запрет висячих стр<br>не отрывать от сл<br>не разрывать абза<br>с новой страницы           | рок<br>едующего<br>ц                                                                                                    |                                                                                       |
| <u>запретить нумера</u><br><u>запретить автома</u>                                                                 | вания<br>ию строк<br>гический перенос слов                                                                                     |                                                                                       |
| о <u>б</u> текание по контуру<br>Нет                                                                               | n.                                                                                                    | 17                                                                                    |
| Образец<br>Песькарані ябляс Песака<br>Песькарані ябляс Песака                                                      | aand witness Tatasa ayaand witness Tatasa ayaand witness Tata<br>aand witness Tatasa ayaand witness Tatasa ayaand witness Tata | se againtí al tao.<br>Se againtí al tao.                                              |
| Percentiguere annual<br>Auropolas Auranos - Apolas<br>Cristerius datas, Cristerius<br>Cristerius datas, Cristerius | e etter.<br>11 alas, Crespond alas, Crespond alas, Crespon<br>11 alas, Crespond alas, Crespond alas, Crespon                   | of afras, Cocyanus) afras<br>al afras, Cocyanus) afras,<br>di afras (cocyanus) afras, |

Рис. 7.17. Настройка положения абзаца на странице

Установка флажка **запрет висячих строк** запрещает такое разделение абзаца при переходе к новой странице, при котором первая строка абзаца остается на одной странице, а вся остальная часть абзаца переходит на новую страницу. В этом случае на новую страницу будет перенесен весь абзац. Запрещается и такое разделение абзаца, при котором на новую страницу переходит только последняя строка. В этом случае на новую страницу перейдут последняя и предпоследняя строки абзаца. Такой режим разделения абзацев обычно устанавливают для всего текста документа.

Установка флажка **не отрывать от следующего** обеспечивает размещение абзаца всегда на той же странице, что и следующий за ним абзац. Применяют этот режим для любых заголовков и названий: при этом исключаются случаи, при которых заголовок находится на одной странице, а следующий за ним текст – на следующей.

Флажок не разрывать абзац запрещает всякое разделение абзаца между страницами. Применяют такой режим нечасто.

Флажок с новой страницы устанавливают для крупных заголовков (главы, разделы и т. п.). При этом независимо ни от чего указанный абзац всегда будет находиться наверху.